# AGENDAMENTO VIA OUTLOOK OFFICE 365

Audiência Virtual – Agendamento – SAP

Versão 2 – Atualizado em 15/06/2022

SGP 4 – Diretoria de Capacitação, Desenvolvimento de Talentos, Estenotipia, Novos Projetos, Governança em Gestão de Pessoas e Análise de Desempenhos Funcionais

TRIBUNAL DE JUSTICA

DE FEVEREIRO DE 1874

# SUMÁRIO

| AUDIÊNCIA VIRTUAL COM PESSOA CUSTODIADA | 3  |
|-----------------------------------------|----|
|                                         |    |
| AGENDAMENTO VIA OUTLOOK 365             | 3  |
|                                         |    |
| CRÉDITOS                                | 13 |

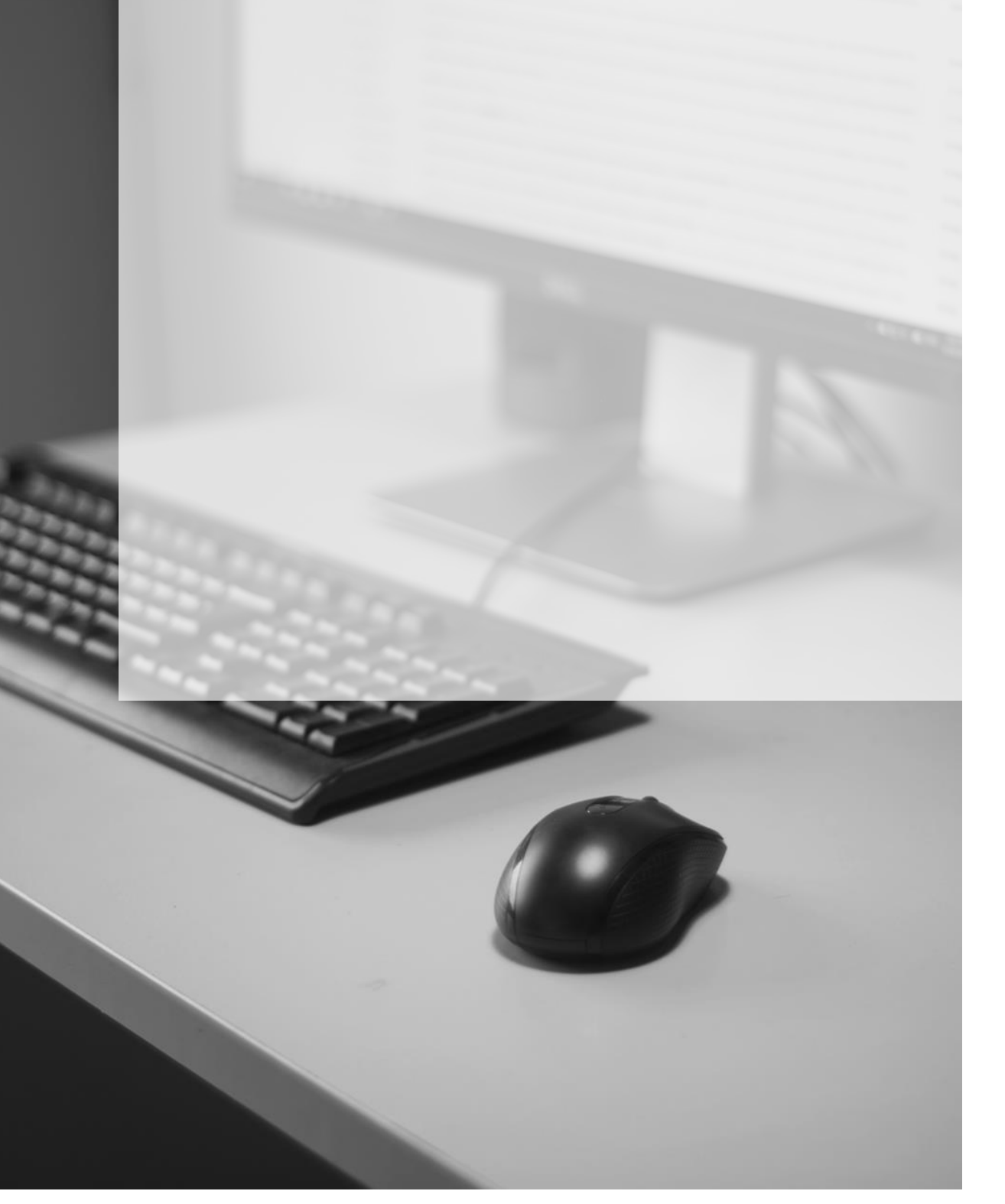

## AUDIÊNCIA VIRTUAL COM PESSOA CUSTODIADA

As audiências virtuais também poderão ser realizadas com a participação de pessoas custodiadas nas Unidades Prisionais do Estado, mediante agendamento pelo *Microsoft Teams* e utilização das salas de audiências dos estabelecimentos prisionais, observandose, para tanto, as diretrizes do <u>Comunicado CG n° 284/2020</u> e <u>Comunicado CG nº 208/2022</u>.

### Importante

É **vedado** o agendamento direto com o estabelecimento prisional. Os Juízes Corregedores das Unidades Prisionais orientarão os responsáveis pelos estabelecimentos prisionais para <u>não receberem solicitação de agendamento</u> <u>diretamente dos juízos</u>, evitando-se assim a designação simultânea de atos.

### **AGENDAMENTO VIA OUTLOOK 365**

Para realizar o agendamento da estação de teleaudiência de uma Unidade Prisional será necessário, inicialmente, consultar a disponibilidade (data/horário) dessa estação.

Quando o agendamento for realizado pelo Outlook Office 365, clicar sobre o ícone

"Calendário", localizado no canto inferior esquerdo da tela

Na tela calendário, será necessário consultar o calendário da estação de teleaudiência desejado, a fim de verificar a disponibilidade da estação para o dia e horário pretendidos.

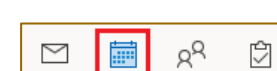

Para localizar e abrir o calendário de determinada estação de teleaudiência é preciso clicar em **"Adicionar Calendário"**, opção **"Da Lista de Salas"**.

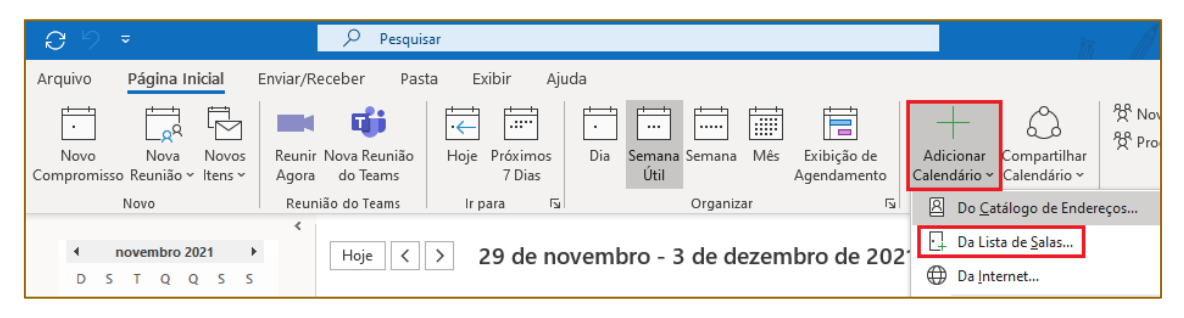

Será exibida uma janela de pesquisa. Aqui vamos localizar a estação de teleaudiência da Unidade Prisional desejada. Para isso, digitar no campo **"Pesquisar"** o seguinte padrão: <u>tipo do estabelecimento prisional</u> seguido do <u>nome da cidade</u> (Ex: Penitenciária de Araraquara, Centro de Detenção Provisória de Serra Azul etc.).

Neste exemplo, vamos localizar a estação de teleaudiência da **"Penitenciária de Araraquara" (1).** Observe que será apresentado na coluna "Nome" a estação correspondente e as suas respectivas salas **(2).** Ao clicar sobre determinada sala veja que o campo **"Salas"** será preenchido com a sala da Unidade Prisional selecionada **(3)**, basta então clicar em **"OK" (4).** 

| Selecionar nome: All Rooms                                                | :                    | ×    |
|---------------------------------------------------------------------------|----------------------|------|
| Pesquisar:      Somente nome      Mais colunas      Catálogo de Endereços |                      |      |
| PENITENCIÁRIA DE ARARAQUARA Ir All Rooms - celenepsc@tjsp.jus.br ~        | Localização Avançada |      |
| Nome                                                                      | Local 1              | Fe - |
| 📔 PENITENCIARIA DE ARARAQUARA (SALA 1) - TELEAUDIENCIA                    | ~                    | ΞI   |
| PENITENCIARIA DE ARARAQUARA (SALA 2) - TELEAUDIENCIA                      |                      |      |
| PENITENCIARIA DE ARARAQUARA (SALA 3) - TELEAUDIENCIA                      |                      |      |
| PENITENCIARIA DE ARARAQUARA (SALA 4) - TELEAUDIENCIA                      |                      |      |
| PENITENCIARIA DE AVANHANDAVA (SALA 1) - TELEAUDIENCIA                     |                      |      |
| PENITENCIARIA DE AVANHANDAVA (SALA 2) - TELEAUDIENCIA                     |                      |      |
| PENITENCIARIA DE AVANHANDAVA (SALA 3) - TELEAUDIENCIA                     |                      |      |
| PENITENCIARIA DE AVANHANDAVA (SALA 4) - TELEAUDIENCIA                     |                      |      |
| PENITENCIARIA DE BERNARDINO DE CAMPOS (SALA 1) - TELEAUDIENCIA            |                      |      |
| PENITENCIARIA DE BERNARDINO DE CAMPOS (SALA 2) - TELEAUDIENCIA            |                      |      |
| PENITENCIARIA DE BERNARDINO DE CAMPOS (SALA 3) - TELEAUDIENCIA            |                      |      |
| PENITENCIARIA DE BERNARDINO DE CAMPOS (SALA 4) - TELEAUDIENCIA            |                      |      |
| PENITENCIARIA DE BERNARDINO DE CAMPOS (SALA 5) - TELEAUDIENCIA            |                      |      |
| PENITENCIARIA DE BERNARDINO DE CAMPOS (SALA 6) - TELEAUDIENCIA            |                      |      |
|                                                                           |                      | 11   |
|                                                                           |                      |      |
| PENITENCIARIA DE CAIUA (SALA 3) – TELEAUDIENCIA                           | *                    |      |
|                                                                           | A                    | - 1  |
| Salas PENITENCIARIA DE ARARAQUARA (SALA 1) - TELEAUDIENCIA                | •                    |      |
|                                                                           | OK Cancelar          |      |

Saiba que cada Unidade Prisional possui quantidades próprias de salas; para verificar a disponibilidade de cada sala será preciso adicionar o calendário de todas as existentes naquela unidade para, posteriormente, observar a disponibilidade de cada uma e, assim, realizar o agendamento naquela que possuir data/horário que atenda às exigências do processo e as diretrizes contidas no item <u>3.1 e 3.2 do Comunicado CG nº 208/2022</u>.

Para adicionar o calendário de todas as salas disponíveis naquela Unidade Prisional, clicar duas vezes com o botão do mouse sobre cada sala existente:

| Selecionar nome: All Rooms                                                                                                    |                    | Х  |
|----------------------------------------------------------------------------------------------------|--------------------|----|
| Pesquisar:      Somente nome      Mais colunas Catálogo de Endereços                                                                                                    | _                  |    |
| PENITENCIÁRIA DE ARARAQUARA Ir All Rooms - celenepsc@tjsp.jus.br v                                                                                                    | Localização Avança | da |
| Nome                                                                                                    | Local              | Te |
| PENITENCIARIA DE ARARAQUARA (SALA 1) - TELEAUDIENCIA     PENITENCIARIA DE ARARAQUARA (SALA 2) - TELEAUDIENCIA     PENITENCIARIA DE ARARAQUARA (SALA 3) - TELEAUDIENCIA                                                                                                    |                    | ^  |
| PENITENCIARIA DE ARARAQUARA (SALA 4) - TELEAUDIENCIA     PENITENCIARIA DE AVANHANDAVA (SALA 1) - TELEAUDIENCIA     PENITENCIARIA DE AVANHANDAVA (SALA 2) - TELEAUDIENCIA     PENITENCIARIA DE AVANHANDAVA (SALA 2) - TELEAUDIENCIA     PENITENCIARIA DE AVANHANDAVA (SALA 3) - TELEAUDIENCIA     PENITENCIARIA DE AVANHANDAVA (SALA 4) - TELEAUDIENCIA     PENITENCIARIA DE BERNARDINO DE CAMPOS (SALA 1) - TELEAUDIENCIA     PENITENCIARIA DE BERNARDINO DE CAMPOS (SALA 2) - TELEAUDIENCIA     PENITENCIARIA DE BERNARDINO DE CAMPOS (SALA 3) - TELEAUDIENCIA     PENITENCIARIA DE BERNARDINO DE CAMPOS (SALA 3) - TELEAUDIENCIA     PENITENCIARIA DE BERNARDINO DE CAMPOS (SALA 4) - TELEAUDIENCIA     PENITENCIARIA DE BERNARDINO DE CAMPOS (SALA 4) - TELEAUDIENCIA |                    |    |
| PENITENCIARIA DE BERNARDINO DE CAMPOS (SALA 5) - TELEAUDIENCIA     PENITENCIARIA DE BERNARDINO DE CAMPOS (SALA 6) - TELEAUDIENCIA     PENITENCIARIA DE CAULA (SALA 1) - TELEAUDIENCIA     <                                                                                                    | >                  | *  |
| Salas PENITENCIARIA DE ARARAQUARA (SALA 1) - TELEAUDIENCIA; PENITENCIARIA DE ARARAQUARA (SALA 2) - TELEAUDIENCIA; PENITENCIARIA DE ARARAQUARA (SALA 3) - TELEAUDIENCIA; PENITENCIARIA DE ARARAQUARA (SALA 4) - TELEAUDIENCIA                                                                                                    | OK Cancela         | r  |

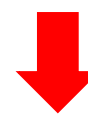

| <         |          |           | abril i             | 2022        |                  | >        | Hoj   | loje < > 11 - 15 de abril de 2022 |                                   |     |         |     |              |                    |     |     | Brasilia de Minas, MG 🔹 🏕 Hoje 🐃 Amanhã 🔅 iábado 32°C/21°C 🗮 Semana Útil 🗸 |              |       |                     |                    |     |              |       |              |                           |     |     |               |      |     |     |     |
|-----------|----------|-----------|---------------------|-------------|------------------|----------|-------|-----------------------------------|-----------------------------------|-----|---------|-----|--------------|--------------------|-----|-----|----------------------------------------------------------------------------|--------------|-------|---------------------|--------------------|-----|--------------|-------|--------------|---------------------------|-----|-----|---------------|------|-----|-----|-----|
| 27        | 28       | 2         | 9 30                | 31          | 1                | 2        |       | Cale                              | Calendário × ← PENITENCIARIA DE × |     |         |     |              |                    |     |     | ~                                                                          | PE           | INITE | NCIAF               | RIA DE             | ×   | $\leftarrow$ | PENIT | ENCIA        | ria de                    | ×   |     |               |      |     | ×   |     |
| 3         | 4        | 5         | 6                   | 7           | 8                | 9        |       | seg                               | ter                               | qua | qui     | sex | seg          | ter                | qua | qui | sex                                                                        | sec          |       | er                  | qua                | qui | sex          | seg   | ter          | qua                       | qui | sex | seg           | ter  | qua | qui | sex |
| 10        | 11       | - 1       | 2 13                | 14          | 15               | 16       |       | 11                                | 12                                | 13  | 14      | 15  | 11           | 12                 | 13  | 14  | 15                                                                         | 11           |       | 12                  | 13                 | 14  | 15           | 11    | 12           | 13                        | 14  | 15  | 11            | 12   | 13  | 14  | 15  |
| 17<br>24  | 18<br>25 | 1!<br>2   | 9 <b>20</b><br>6 27 | 21          | 22<br>29         | 23<br>30 |       |                                   |                                   |     | Qu<br>i | P   |              |                    | 15  |     | 15                                                                         |              |       |                     |                    |     | 15           |       |              | 15                        |     |     |               |      | 15  |     | 15  |
|           |          | r         | naio                | 2022        |                  |          | 13:00 |                                   |                                   |     |         |     | +1           |                    | +1  |     |                                                                            |              |       |                     |                    |     |              |       |              |                           |     |     |               | G    |     |     |     |
| D         | S        | 1         | r Q                 | Q           | s                | s        |       |                                   |                                   |     |         |     |              | AL                 | AL  |     |                                                                            |              |       |                     |                    |     |              |       |              |                           |     |     |               | TA   |     |     |     |
| 1         | 2        | 3         | 8 4                 | 5           | 6                | 7        | 14:00 |                                   |                                   |     |         |     | LV           | AL                 | AL  |     |                                                                            | v            |       | VI                  | AS -               |     |              | U     | CI           |                           |     |     |               | o o  |     |     |     |
| 8         | 9<br>16  | 1         | 0 11<br>7 18        | 12          | 13<br>20         | 14<br>21 | 15:00 |                                   |                                   |     |         |     | SI           | AN                 | AN  |     |                                                                            | VI           | I     |                     | A<br>M             |     |              | PE    | N<br>PEI     |                           |     |     | CA            | RECC |     |     |     |
| 22<br>29  | 23<br>30 | 2         | 4 25<br>1 1         | 26<br>2     | 27<br>3          | 28<br>4  | 16:00 |                                   |                                   |     |         |     | IA<br>A<br>L | AL<br>A<br>AL<br>A |     |     |                                                                            | A<br>VI<br>V |       | AL<br>VI<br>V<br>AL | C<br>AS<br>SI<br>A |     |              |       |              | LU<br>IS<br>G<br>UI<br>Pe |     |     | SS<br>IA<br>M |      |     |     |     |
| 5         | 6<br>1   | 7<br>ENIT | 7 8<br>ENCI/        | 9<br>ARIA I | 10<br>DE AR.     | 11       | 17:00 |                                   |                                   |     |         |     | A<br>L       | N<br>RI            |     |     |                                                                            |              |       |                     | A                  |     |              |       | CI<br>A<br>N |                           |     |     |               |      |     |     |     |
|           | V PI     | ENIT      | ENCI/               | ARIA I      | DE AR.<br>DE AR. |          | 18:00 |                                   |                                   |     |         |     |              |                    |     |     |                                                                            |              |       |                     |                    |     |              |       | PEI          |                           |     |     |               |      |     |     |     |
|           | PI       | ENIT      | ENCI                | RIA I       | DE AR.           |          | 19:00 |                                   |                                   |     |         |     |              |                    |     |     |                                                                            |              |       |                     |                    |     |              |       |              |                           |     |     |               |      |     |     |     |
| $\square$ |          |           | Rq                  |             | Ć                | ••••     | 20:00 |                                   |                                   |     |         |     |              |                    |     |     |                                                                            | -            | +     |                     |                    |     |              |       |              | -                         | -   |     | _             |      |     |     |     |

Como vimos, cada estabelecimento prisional possui quantidades próprias de salas (de acordo com a sua disponibilidade) e que servirão para a realização das <u>audiências</u> <u>virtuais</u> e/ou, também, para o agendamento e <u>cumprimento de atos pelos Oficial de</u>

#### <u>Justiça</u>.

| Selecionar nome: All Rooms                                                                                                    | Selecionar nome: All Rooms                                                                                                    |
|----------------------------------------------------------------------------------------------------|----------------------------------------------------------------------------------------------------|
| Pesquisar: <ul></ul>                                                                                                    | Pesquisar:         © Somente nome         O Mais colunas         Catálogo de Endereços           PENITENICIÁRIA DE PARELEHIEROS         Ir         All Rooms - celenepsc@tjsp.jus.br                                                                                              |
| PENITENCIARIA DE ARARAQUARA (SALA 1) - TELEAUDIENCIA PENITENCIARIA DE ARARAQUARA (SALA 2) - TELEAUDIENCIA PENITENCIARIA DE ARARAQUARA (SALA 3) - TELEAUDIENCIA PENITENCIARIA DE ARARAQUARA (SALA 4) - TELEAUDIENCIA PENITENCIARIA DE ARARAQUARA (SALA 4) - TELEAUDIENCIA | Nome  PENITENCIARIA DE PARELHEIROS (SALA 1) - TELEAUDIENCIA  PENITENCIARIA DE PARELHEIROS (SALA 2) - TELEAUDIENCIA PENITENCIARIA DE PIRACICABA (SALA 1) - TELEAUDIENCIA PENITENCIARIA DE PIRACICABA (SALA 1) - TELEAUDIENCIA PENITENCIARIA DE PIRACICABA (SALA 1) - TELEAUDIENCIA |

A **partir de 02/05/2022**, nos dias de expediente forense, a **"SALA 01"** de todos os Estabelecimentos Prisionais (aqueles que possuírem mais de uma sala) fica reservada, exclusivamente, para:

 a realização das <u>audiências virtuais</u> – no período das 09:00h às 12:00h e das 13:00h às 17:00h.

A partir de 02/05/2022, nos dias de expediente forense, as demais salas (daqueles Estabelecimentos Prisionais que possuírem mais de uma sala) serão disponibilizadas da seguinte forma, para:

- o agendamento e <u>cumprimento de atos pelos Oficiais de Justiça</u> das 09:00h às 12:00h (período da manhã), conforme <u>Comunicado CG nº 266/2020</u>;
- a realização das audiências virtuais das 13:00h às 17:00h (período da tarde).

A **partir de 02/05/2022**, nos dias de expediente forense, os Estabelecimentos Prisionais que **possuírem somente uma sala**, esta será <u>compartilhada</u> para o cumprimento de atos pelos Oficiais de Justiça e para a realização de audiências virtuais; a unidade prisional que possuir somente uma sala não terá na sua nomenclatura qualquer indicação sobre o número de salas (Ex: Penitenciária II de São Vicente – Teleaudiência). A sala única ficará disponível para:

- o agendamento e <u>cumprimento de atos pelos Oficiais de Justiça</u> das 09:00h às
   12:00h (período da manhã), conforme <u>Comunicado CG nº 266/2020</u>;
- a realização das audiências virtuais das 13:00h às 17:00h (período da tarde).

Adicionados os calendários das salas da estação de teleaudiência desejada, estes serão exibidos, sendo possível consultar data e horários disponíveis (por meio das células correspondentes à data/horário) para o agendamento da audiência.

| < |              |     | ab    | oril 2 | 022   |       | >  | Hoj   | oje < > 11 - 15 de abril de 2022 |        |                            |         |     |     |     |     |     |     | Brasilia de Minas, MG + 👌 Hoje 🌱 Amanhã 🔆 sábado 🚍 Semana Útil ∽ |       |        |          |              |         |         |          |        |                                                     | Útil 🗸 |     |     |     |     |     |
|---|--------------|-----|-------|--------|-------|-------|----|-------|----------------------------------|--------|----------------------------|---------|-----|-----|-----|-----|-----|-----|------------------------------------------------------------------|-------|--------|----------|--------------|---------|---------|----------|--------|-----------------------------------------------------|--------|-----|-----|-----|-----|-----|
| 1 |              | S   | т     | Q      | Q     | S     | S  |       |                                  |        |                            |         |     |     |     |     |     |     |                                                                  |       |        |          |              | 31 C/21 | C       | 32 (     | 1/21 C |                                                     | 32 072 | 20  |     |     |     |     |
| 2 | 7 2          | 28  | 29    | 30     | 31    | 1     | 2  |       | Cale                             | ndário | rio × ← PENITENCIARIA DE × |         |     |     |     |     |     | ← I | PENITI                                                           | ENCIA | RIA DE | ×        | $\leftarrow$ | PENIT   | ENCIA   | ria de   | ×      | $\leftarrow \text{ penitenciaria de } \dots \times$ |        |     |     |     |     |     |
|   | 3            | 4   | 5     | 6      | 7     | 8     | 9  |       | sea                              | ter    | qua                        | aui     | sex | seu | ter | uua | dui | sex | 5                                                                | eu    | ter    | uua      | dui          | sex     | seu     | lei      | uua    | dui                                                 | sex    | seu | ter | uua | aai | sex |
| 1 | 0            | 11  | 12    | 13     | 14    | 15    | 16 |       |                                  | 42     |                            |         | 45  |     | 42  |     |     | 45  |                                                                  |       | 40     |          |              | 45      |         | 40       |        |                                                     | 45     |     | 40  |     |     | 45  |
| 1 | 7            | 18  | 19    | 20     | 21    | 22    | 23 |       | 11                               | 12     | 13                         | 14      | 15  | 11  | 12  | 13  | 14  | 15  |                                                                  | 11    | 12     | 13       | 14           | 15      | 11      | 12       | 13     | 14                                                  | 15     | 11  | 12  | 13  | 14  | 15  |
| 2 | 4            | 25  | 26    | 27     | 28    | 29    | 30 |       |                                  |        |                            | Qu<br>i | P   |     |     |     |     |     |                                                                  |       |        |          |              |         |         |          |        |                                                     |        |     |     |     |     |     |
|   |              |     | m     | nio 2  | 022   |       |    | 13:00 | -                                |        |                            |         |     | +1  |     | +1  |     |     |                                                                  |       |        |          |              | -       |         |          | -      |                                                     |        |     | G   |     |     |     |
|   |              | s   | т     | 0      | 0     | s     | s  |       |                                  |        |                            |         |     |     | AL  | AL  |     |     |                                                                  |       |        |          |              |         |         |          |        |                                                     |        |     | US  |     |     |     |
|   |              | 2   |       |        |       | 6     | 7  | 14:00 |                                  |        |                            |         |     | SI  | Ň   | N   |     |     |                                                                  | VI    | VI     | C        |              |         | A       | LU       |        |                                                     |        |     | V   |     |     |     |
|   |              | ~   | 10    |        | 12    | 12    |    |       |                                  |        |                            |         |     | IA  | AL  | AL  |     |     |                                                                  | A     | AL     | SI       |              |         | DI      | A        |        |                                                     |        |     | G   |     |     |     |
|   |              | 9   | 10    |        | 12    | 13    | 14 | 15:00 |                                  |        |                            |         |     | SI  | N   | N   |     |     | 1                                                                | VI    | VI     | AM       |              |         | E<br>PE | N<br>PEI |        |                                                     |        | С   | CC  |     |     |     |
| 1 | 5            | 16  | 17    | 18     | 19    | 20    | 21 |       |                                  |        |                            |         |     | LV  | AL  |     |     |     |                                                                  | A     | AL     | С        |              |         |         | LU       | LU     |                                                     |        | ASS | 0   |     |     |     |
| 2 | 2 3          | 23  | 24    | 25     | 26    | 27    | 28 | 16:00 |                                  |        |                            |         |     | A   | A   |     |     |     | 1                                                                | vi    | VI     | AS<br>SI |              |         |         | CI       | G      |                                                     |        | IA  |     |     |     |     |
| 2 | 9 :          | 30  | 31    | 1      | 2     | 3     | 4  |       |                                  |        |                            |         |     | L.  | AL  |     |     |     |                                                                  | V     | AL     | A        |              |         |         | LU       | UI     |                                                     |        |     |     |     |     |     |
|   | 5            | 6   | 7     | 8      | 9     | 10    | 11 | 17:00 |                                  |        |                            |         |     | A   | N   |     |     |     | 1.0                                                              |       |        | A        |              |         |         | CI       | Ke     |                                                     |        |     |     |     |     |     |
|   | $\checkmark$ | PEN | IITEP | NCIA   | RIA D | E AR. |    |       |                                  |        |                            |         |     |     |     |     |     |     |                                                                  |       |        |          |              |         |         | N DEI    |        |                                                     |        |     |     |     |     |     |
|   |              | PEN | ITEP  | NCIA   | RIA D | E AR. |    | 18:00 |                                  |        |                            |         |     |     |     |     |     |     |                                                                  |       |        |          |              |         |         |          |        |                                                     |        |     |     |     |     |     |
|   | $\checkmark$ | PEN | ITEP  | NCIA   | RIA D | E AR. |    |       |                                  |        |                            |         |     |     |     |     |     |     |                                                                  |       |        |          |              |         |         |          |        |                                                     |        |     |     |     |     |     |
|   | $\checkmark$ | PEN | IITEP | NCIA   | RIA D | E AR. |    | 19:00 |                                  |        |                            |         |     |     |     |     |     |     |                                                                  |       |        |          |              |         |         |          |        |                                                     |        |     |     |     |     |     |
|   |              |     |       | RR     | [     | 1     |    | 20:00 |                                  |        |                            |         |     |     |     |     |     |     |                                                                  |       |        |          |              |         |         |          |        |                                                     |        |     |     |     |     |     |

Importante O modo de exibição do calendário dependerá da opção selecionada pelo usuário: "Dia", "Semana útil", "Semana", "Mês" ou "Exibição de agendamento". Hoje < > 11 - 15 de abril de 2022 Brasília de Minas, MG 🔹 🦂 Hoje 🌱 Amanhã 🔆 sábado 32° C / 22° C ⊡ Semana Útil ∨ 🛅 Dia  $\leftarrow \text{ PENITENCIARIA DE } \dots \times \qquad \leftarrow \text{ PENITENCIARIA DE } \dots \times \qquad \leftarrow \text{ PENITENCIARIA DE } \dots \times$ × 📅 Semana Útil seg ter gua gui sex seg ter gua gui sex sea ter aua aui sex sea ter aua aui sex 📅 S<u>e</u>mana 11 12 13 14 15 11 12 13 14 15 11 12 13 14 15 11 12 13 14 15 📅 Mê<u>s</u> Qu P... I... P...

Uma vez definido o dia e horário para realizar a audiência virtual, clicar sobre a célula

VI C

A LU

correspondente e, em seguida, no botão "Nova Reunião do Teams", localizado na barra de tarefas.

Importante

AL

13:00

| <b>C</b> 9         | ÷                                 |                 | ,О Pesqui                | sar   |                    |
|--------------------|-----------------------------------|-----------------|--------------------------|-------|--------------------|
| Arquivo            | Página Inicial                    | Enviar/Re       | eceber Pas               | ta Ex | ibir Ajı           |
| ·                  |                                   |                 | <b>u</b> ji              | .←    |                    |
| Novo<br>Compromiss | Nova Novos<br>o Reunião ~ Itens ~ | Reunir<br>Agora | Nova Reunião<br>do Teams | Hoje  | Próximos<br>7 Dias |
|                    | Novo                              | Reuni           | ião do Teams             | Irpa  | ara 🕠              |

🔚 Exibição de Ag

US TA

A célula selecionada e correspondente à data/horário escolhidos para realização da teleaudiência deve pertencer ao calendário de quem está realizando o agendamento. Somente dessa forma o botão "Nova Reunião do Teams" ficará habilitado.

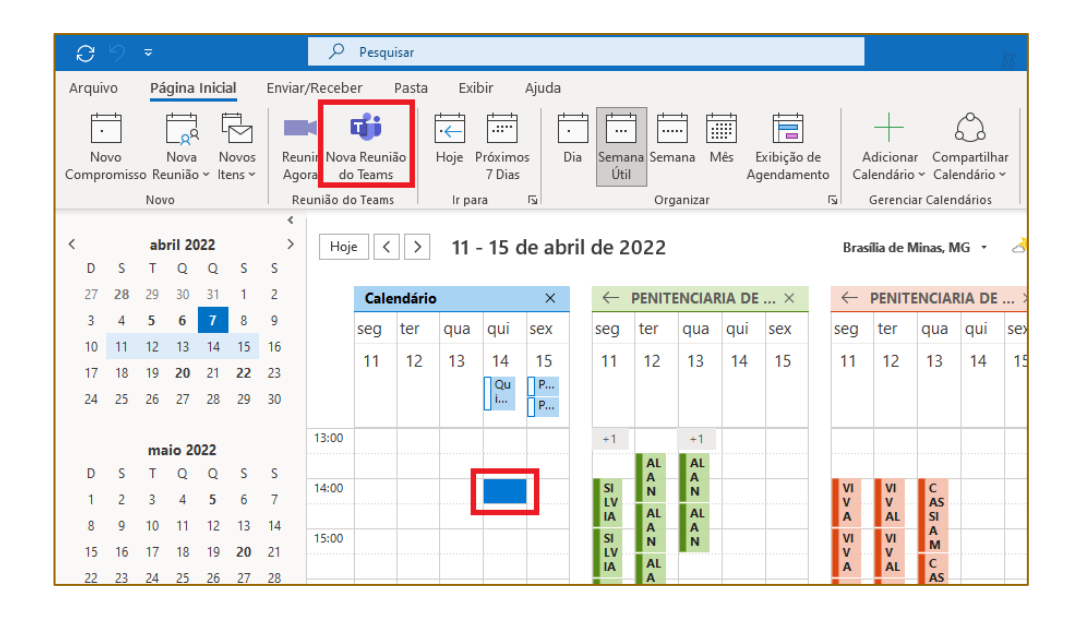

Após clicar no botão **"Nova** Reunião do Teams". A janela ao lado será exibida.

|                                  |                                        |                                                                                                    |                |           | lo - Reunião 🥖   |                                     |               |            |               |           | ×  |
|----------------------------------|----------------------------------------|----------------------------------------------------------------------------------------------------|----------------|-----------|------------------|-------------------------------------|---------------|------------|---------------|-----------|----|
| Arquivo R                        | eunião Assister                        | nte de Agendamento                                                                                                    | Inserir Fo     | rmatar Te | exto Revisão     | Ajuda 🖓                             | Diga-me o que | você desej | a fazer       |           |    |
| Ê<br>Excluir → ~                 | Ingressar em<br>Reunião do Teams       | †↓↓     Image: Constraint of the second second | ião Cancel     | ar 🖉 -    | Cupado           | <ul> <li>➡ O Recorrência</li> </ul> | Categorizar   | Ditar      | Ver<br>Modele | 25        |    |
| Ações                            | Reunião do Te                          | ams Anotações da                                                                                                    | Reunião Partic | ipantes   | 0                | pções                               | Marcas        | Voz        | Meus moo      | felos     | ^  |
| 🚺 Você ainda                     | não enviou este convit                 | te para reunião.                                                                                                    |                |           |                  |                                     |               |            |               |           |    |
| $\triangleright$                 | Titulo                                 |                                                                                                    |                |           |                  |                                     |               |            |               |           |    |
| Enviar                           | Obrigatório                            |                                                                                                    |                |           |                  |                                     |               |            |               |           |    |
|                                  | Opcionais                              |                                                                                                    |                |           |                  |                                     |               |            |               |           |    |
|                                  | Hora de início                         | qui 02/12/2021                                                                                                    | 15:00          | *         | 🗌 O dia inteiro  | 🗌 🧕 Fusos horário                   | 5             |            |               |           |    |
|                                  | Hora de término                        | qui 02/12/2021                                                                                                    | 15:30          | *         | O Tornar Recorre | inte                                |               |            |               |           |    |
|                                  | Local                                  | Reunião do Microsoft Te                                                                                                    | ams            |           |                  |                                     |               | Ð          | Localizad     | for de Sa | la |
| Reunião                          | do Micros                              | oft <u>Teams</u>                                                                                                    |                |           |                  |                                     |               |            |               |           | 4  |
| Ingressar no s<br>Clique para in | seu computador c<br>gressar na reunião | ou aplicativo móvel<br>2                                                                                                    |                |           |                  |                                     |               |            |               |           | Ŧ  |

Nesta tela deve-se preencher os seguintes campos:

Título – informar "Audiência de <tipo de audiência> – <Vara de origem> –
 <Processo nº> – <data e horário do agendamento>".

Ex.: Audiência de instrução – 1ª Vara Criminal de Araraquara – 0000000-00.0000.8.26.0000 – 14/04/2022 – 14:00h

- Obrigatório incluir o endereço de e-mail de todos os participantes da audiência virtual, separados por ponto e vírgula (;). Neste campo o usuário deverá inserir:
  - o endereço de e-mail TJ do estabelecimento prisional (...@tjsp.jus.br).
     Lembre-se que este e-mail tem o condão de registrar/anotar o compromisso no calendário daquele estabelecimento prisional e sua

respectiva sala, demonstrando com isso ocupação а (indisponibilidade) daquela sala de audiência para aquela data e hora;

 o endereço de e-mail SAP do estabelecimento prisional (...@sp.gov.br ou ...@outlook.com). É por esse e-mail que o funcionário responsável por operar as salas de audiência do estabelecimento prisional receberá o link de acesso e ingressará na audiência virtual.

Importante -----Lembrando-se que a relação das salas de audiência e e-mails está disponível no link https://www.tjsp.jus.br/PrimeiraInstancia/OrientacaoPublicoInterno/ Cartorios ("Criminal > Audiências Virtuais – Unidades Prisionais" ou "Execução > Audiências Virtuais – Unidades Prisionais").

o o endereço de e-mail do juízo do processo (isso porque o agendamento da audiência virtual fica vinculado ao calendário do servidor que está realizando o agendamento. Na ausência desse servidor, quaisquer outros servidores que tenham acesso aos endereços de e-mail incluídos no campo "Obrigatório" poderão acessar o link da audiência virtual).

\_\_\_\_\_

---- Atenção! O e-mail da Unidade Judicial pode ser acessado por todos os servidores nela lotados, basta que o Gestor da Unidade faça a solicitação junto a STI, indicando os servidores que terão acesso àquela caixa de e-mail.

**Opcionais** – (deixar em branco)

 Data e hora – Confirmar a data para o agendamento da audiência virtual e o horário de início e término da mesma. Ao informar o horário de início, o Outlook sugere o horário de término com intervalo de 30 (trinta) minutos.

É possível clicar sobre o horário do término e informar a duração estimada entre o início e término da audiência virtual. Se o *checkbox* "O dia inteiro" estiver marcado, os campos de hora de início e término estarão desabilitados. Então, basta desmarcá-lo para poder informar o intervalo a ser agendado para aquele compromisso.

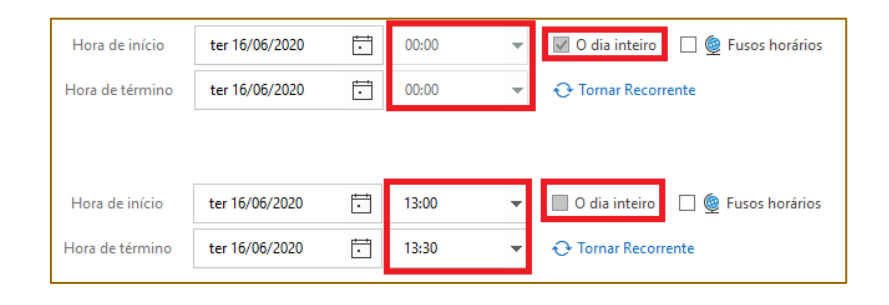

#### \_\_\_\_ Importante

Os juízes devem zelar pela observância dos horários para realização das audiências, evitando restrição desnecessária na pauta da "sala virtual", bem como proceder à pronta liberação do horário, caso o ato seja cancelado. A realização da audiência não poderá exceder o horário reservado na estação, salvo se estiver vago o período seguinte, para não prejudicar ou atrasar horários reservados por outros juízos.

 Local – De início este campo estará preenchido, por padrão, com a informação "Reunião do Microsoft Teams. Após o preenchimento do campo "Obrigatório" com o endereço de e-mail TJ do estabelecimento prisional, essa informação será adicionada, automaticamente, no campo "Local".

Local

R

Reunião do Microsoft Teams PENITENCIARIA DE ARARAQUARA (SALA 1) - TELEAUDIENCIA

 Campo de texto – neste campo será exibido o link para ingressar na audiência virtual, o qual será encaminhado para todos os participantes incluídos no campo

"Obrigatório". Com isso, no dia e horário agendados, é possível clicar sobre o link para ingressar na audiência.

|                                    | Opcionais                                                                         |                                  |          |            |           |                |                    |  |  |  |  |  |  |  |
|------------------------------------|-----------------------------------------------------------------------------------|----------------------------------|----------|------------|-----------|----------------|--------------------|--|--|--|--|--|--|--|
|                                    | Hora de início                                                                    | qui 07/04/2022<br>qui 07/04/2022 | 5        | 17:30      | •         | 0 dia inteiro  | 🗌 👰 Fusos horários |  |  |  |  |  |  |  |
|                                    | Local                                                                             | Reunião do Microsof              | t Teams; | PENITENCIA | RIA DE AR | ARAQUARA (SALA | 1) - TELEAUDIENCIA |  |  |  |  |  |  |  |
|                                    |                                                                                   |                                  |          |            |           |                |                    |  |  |  |  |  |  |  |
| Reunião                            | Reunião do Microsoft Teams                                                        |                                  |          |            |           |                |                    |  |  |  |  |  |  |  |
| Ingressar no se<br>Clique para ing | ngressar no seu computador ou aplicativo móvel<br>líque para ingressar na reunião |                                  |          |            |           |                |                    |  |  |  |  |  |  |  |
| <u>Saiba mais   Op</u>             | ções de reunião                                                                   |                                  |          |            |           |                |                    |  |  |  |  |  |  |  |

Neste campo também é necessário inserir:

- o nome completo do custodiado que participará da audiência virtual e o número de um documento de identificação. Na hipótese de audiência com mais de um custodiado no mesmo estabelecimento prisional deverá ser informado os dados de cada em deles;
- caso obtenha a informação, recomenda-se inserir o número do prontuário do custodiado, com o ensejo de facilitar sua identificação junto à unidade prisional.

- Importante -----

\_\_\_\_\_

Havendo custodiados em unidades diversas, deverão ser feitos os agendamentos na sala de cada uma das unidades prisionais.

Ainda neste campo é possível incluir:

 informações importantes à realização do ato (1), como por exemplo, se houver a necessidade de realizar o reconhecimento pessoal do acusado, importante constar referida informação para que o estabelecimento prisional providencie além do réu, a apresentação de duas outras pessoas que guardem com ele semelhança, no dia e hora da audiência virtual (<u>Comunicado CG nº 208/2022, item 6</u>).

Recomenda-se, também, inserir neste campo a "assinatura" do remetente. Isso permitirá que o funcionário responsável pela sala do estabelecimento prisional identifique e contate o servidor do juízo do processo, caso haja necessidade.

O servidor poderá identificar-se, digitando ao final da mensagem os dados necessários para eventual contato, ou ainda, valer-se da "assinatura de e-mail" previamente criada (2).

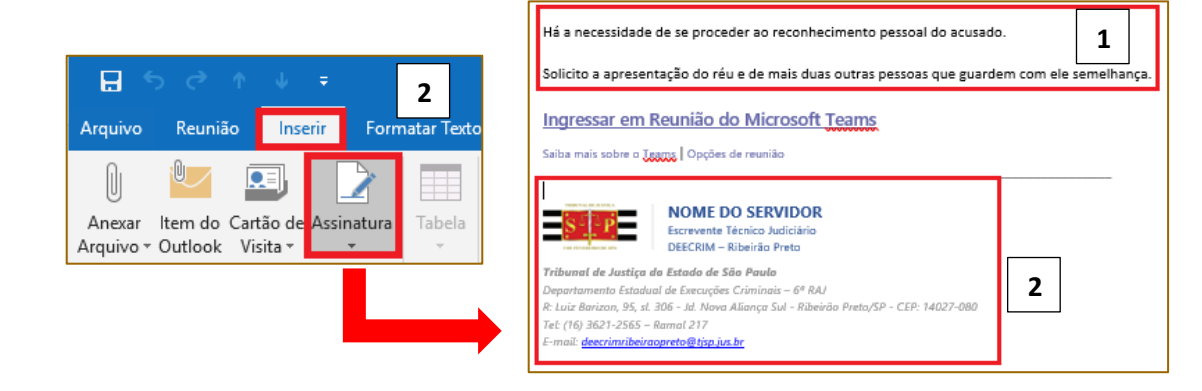

Finalizado todo o procedimento do agendamento, clicar sobre o botão **"Enviar"**, localizado na lateral esquerda da tela.

| 89                           |                          |                     |                                  |                         |                                    | Sem título -                            | leunião       |                                     |             | •            | - 0 /             | × |
|------------------------------|--------------------------|---------------------|----------------------------------|-------------------------|------------------------------------|-----------------------------------------|---------------|-------------------------------------|-------------|--------------|-------------------|---|
| Arquivo                      | Reunião                  | Assistente de A     | gendamento I                     | inserir Format          | ar Texto Revis                     | ão Ajuda                                | Diga-me o que | você deseja fazer                   |             |              |                   |   |
| Excluir → Er                 | alendário<br>ncaminhar 👻 | Reunião<br>do Skype | Ingressar em<br>Reunião do Teams | Anotações<br>da Reunião | Cancelar Catálog<br>Convite Endere | de Verificar Opções<br>os Nomes Respost | Mostrar co    | mo: Ocupado v Ocupado a secorrência | Categorizar | Ditar        | Ver<br>Modelos    |   |
| Aç                           | ões                      | Reunião do S        | Reunião do Teams                 | Anotações da Re         | Pa                                 | ticipantes                              |               | Opções                              | Marcas      | Voz          | Meus modelos      | ^ |
| <ol> <li>Você ain</li> </ol> | da não enviou est        | e convite para re   | união.                           |                         |                                    |                                         |               |                                     |             |              |                   |   |
| ⊳                            | Titulo                   |                     |                                  |                         |                                    |                                         |               |                                     |             |              |                   |   |
| Enviar                       | Obrigatório              |                     |                                  |                         |                                    |                                         |               |                                     |             |              |                   |   |
|                              | Opcionais                |                     |                                  |                         |                                    |                                         |               |                                     |             |              |                   |   |
|                              | Hora de iníci            | o ter 31/0          | 3/2020 🗔                         | 11:00 👻                 | 🗌 O dia inteiro                    | 🗌 👲 Fusos horário                       | 5             |                                     |             |              |                   |   |
|                              | Hora de térmi            | no ter 31/0         | 3/2020 💼                         | 11:30 👻                 | O Tornar Record                    | ente                                    |               |                                     |             |              |                   |   |
|                              | Local                    | Reunião de          | o Microsoft Teams                |                         |                                    |                                         |               |                                     |             | <u>lo</u> Lo | calizador de Sala | 1 |

### A interface do calendário Outlook Office 365 está em constante atualização, o que pode, eventualmente, modificar a forma de apresentação de algum recurso apresentado.

# **CRÉDITOS**

 SGP 4 – Diretoria de Capacitação, Desenvolvimento de Talentos, Estenotipia, Novos Projetos, Governança em Gestão de Pessoas e Análise de Desempenhos Funcionais

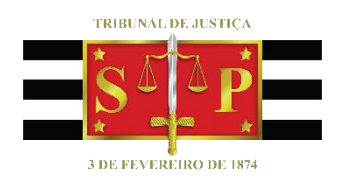